## Set Commercial Contact

05/23/2025 9:08 am MDT

The user responsible for the contract-related activates (e.g., adding additional user licenses, contract renewals, etc.) should be set as a commercial contact. Flagging a user as the commercial contacts allows the DocBoss team to accept and action billing-related requests from them.

## Set commercial contact

To set a user as the commercial contact, navigate to System Menu > Users > Manage Users.

|     |                              |                     | 💽 🗱 0 Projects 🗸 🔅    | ର୍ 🕄                                 | •           |
|-----|------------------------------|---------------------|-----------------------|--------------------------------------|-------------|
|     | Hi,                          |                     |                       | Edit your profile                    | 1<br>sports |
|     | COS Users                    | Lists               | Admin                 |                                      |             |
| 0   | Manage Users                 | Companies           | General               | Customization                        |             |
|     | View Permissions             | Contacts            | Security Settings     | Project (Main) Fields                | /3          |
|     | Manage Sub-Supplier Accounts | Relationships       | Stage Lists           | Doc Code/Card Fields                 | 15          |
|     |                              | Jobs                | Distribution Lists    | Equipment Fields                     | dd          |
|     |                              |                     | Compil. & Pkg Presets | Library Card Fields                  |             |
| Ro  | ΠA                           | ē                   | Queries List          | Custom Lists (for Fields)            | rity        |
| ad  | Library                      | Reports             | Custom Levels         | Project Templates                    |             |
| ad  | Manage Library               | Project Metrics     | Routing Scenario      | Labels                               |             |
| ad  | Library Document Types       | Assignment Activity | Generation Status     |                                      |             |
| ad  |                              |                     | Other Lists           | Template Mgmt                        |             |
| ful |                              |                     |                       | Output Templates                     |             |
| rev |                              |                     |                       |                                      |             |
| rev |                              |                     |                       | Allow support to access your account | _           |

From the User Accounts grid, scroll to the "Commercial Contact" column and click the "N" symbol for the user being set as the commercial contact. Because only one user can be designated as the commercial contact, a prompt will appear to confirm the change from one user to another.

| -                            | ers 🛄    |              |          |            |                       |                                    |                                   |                  |                        | M Send outs                               | tanding actions            |
|------------------------------|----------|--------------|----------|------------|-----------------------|------------------------------------|-----------------------------------|------------------|------------------------|-------------------------------------------|----------------------------|
| User Acco                    | unts     |              |          |            |                       |                                    | Total Roles 10                    | 1/45 Admin       | Extended               | Support is N/A and Tec<br>Reviewer 2 / 15 | chnical Support:<br>View 2 |
| Filter by affiliat           | e Select | or type ahea | d ~      | where user | relationship is 💿 Pri | imary () Project () Library        |                                   |                  |                        | Inactive account                          | s Show +                   |
| Tools                        | Colour   | L N          | Role     | Job Title  | Commercial Contact    | Receive outstanding actions report | Receive outstanding actions alert | Receive internal | approval actions alert | Security Permission                       | Technical Suppo            |
| 潜 🖉 🗊                        |          |              | admin    | Admin      | N.                    | 0                                  | 0                                 | V                |                        | V                                         | N                          |
|                              |          |              | full     | Full       | ®´                    | 0                                  | 0                                 | <b>W</b>         |                        | 0                                         | N                          |
| <b>참/</b> 🗊                  |          |              | reviewer | Reviewer   | Ø                     | 8                                  | 0                                 | <b>W</b>         |                        | 8                                         | N                          |
| <b>남/</b> ()<br>남/ ()        |          |              | view     | View       | 0                     | 0                                  | Ø                                 | Ø                |                        | 8                                         | N                          |
| 경/ 8<br>경/ 8<br>경/ 8         |          |              |          |            |                       |                                    | -                                 |                  |                        |                                           |                            |
| 상/ 0<br>상/ 0<br>상/ 0<br>상/ 0 |          |              | admin    | Admin      | <b>v</b>              | 0                                  | •                                 | <b>W</b>         |                        | V                                         | N                          |